## **Updating the Workshop software**

The first time that you log on to a Prinergy Workshop client workstation after the system is switched to Hot Standby failover mode, you must change the server selection.

- 1. Open Prinergy Workshop on the client workstation.
- 2. On the Login screen, in the **Server** menu, select the name of the Hot Standby failover server that is currently operating as the primary server.

The Prinergy system is now ready to process jobs and make plates in Hot Standby failover mode.